## วิธีการ update โปรแกรม ด้วยตัวเอง (หลัง 20090218 และต่อไป)

- 1. ดู version ปัจจุบัน (เช่น V.3.82.XXX.XX)
- 2. Download ส่วนเพิ่มเติม จาก version ที่มีอยู่ โดย Click <u>Search for Update</u>

3. ใช้ 7zip ใน CD-ROM (X:\Bonus\ZIP Tools Folder) หรือ Download <u>http://www.7-zip.org</u> มาแตกไฟล์ update3X.XX.7z จะได้ Folder update3X.XX

นำไฟล์ ภายใน folder ไป copy ทับรวมกัน ใน ERPMain โดยทับตามลำดับ จากน้อยไปหามาก (สังเกตุ ชื่อ folder ย่อยจะเหมือนกัน) เป็นอันเสร็จสิ้นการ Update Program

PS: Client จะ update จาก folder นี้อัต โนมัติ เมื่อ Logon เข้า Windows หรือ กดปุ่ม Update Now ที่ Desktop (ต้องปิดโปรแกรม BOS ทั้งหมดก่อน – Update ทั้งโปรแกรมและ Configure ที่ upload ไปก่อนหน้า)

## การ Update Database (ทำทุก Database ที่เปิดทำการ)

- 1. Run Data Connection Manager
- 2. เลือก Data เช่น บริษัทตัวอย่าง จำกัด
- 3. กด 3.Update Structure

| rrent Database Version: |       |          | 3           | .82.614  | Stamp Ve  | scan Update List                         |                               |
|-------------------------|-------|----------|-------------|----------|-----------|------------------------------------------|-------------------------------|
| o U                     | pda   | e (MA3   | or Above O  | nly) M   | anual Upc | date (Without MA3-                       | +)   Manual Update Old Versi  |
| U                       | pda   | te Scrip | ıt          |          |           | -                                        |                               |
| ]                       | S     |          | Script File |          | Status    |                                          | Remarks                       |
| 1                       | *     | DROP_    | VIEW        |          |           | Use this tool or A                       | dvanced SQL Tools (Drop all ' |
|                         | -     | UPDAT    | E3.82.615.9 | SQL      |           | Use this tool or A                       | dvanced SQL Tools             |
|                         | -     | CREAT    | E_VIEW      |          |           | Use this tool or A                       | dvanced SQL Tools (VS4VIE     |
|                         |       |          |             |          |           |                                          |                               |
| 1                       | ŝele  | t All    | DeSe        | lect All | Ener Ch   | Ignore Drop Error                        | Ignore Alter Error            |
| <b>.</b>                | Seler | t All    | DeSe        | lect All | Press Sta | Ignore Drop Error<br>art to Start Update | Ignore Alter Error            |

4. กด start รองน Run กรบเป็นอันเสร็งสิ้น

Good luck. And Have fun.

If you boring to do this, Looking for our MA (Maintenance Agreement) Service.

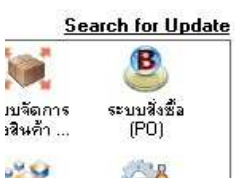